PDW meldingen naar je Twitter (prive) (korte uitleg) http://www.scannerforum.nl/index.php?topic=23461.135

AlertRocket o.i.d. gebruiken is een makkelijkere optie. Gemakkelijk via bijvoorbeeld cURL aan te spreken. Daarnaast tot 10.000 berichten/maand gratis en een stukje sneller vaak dan Twitter push berichten.

Er zijn nogal wat problemen om te mailen rechtstreeks via PDW, dat komt omdat sommige providers de verzonden mail als spam zien Providers zoals Gmail die verwachten een ssl verbinding, en dat ondersteund PDW niet.

Maar dat is totaal geen probleem met het programma Stunnel die de verbinding om kan zetten naar de door een hoop mail providers verwachte ssl verbinding 9.

Eerst download een installeer je de juiste versie van Stunnel vanaf:

https://www.stunnel.org/downloads.html

Ik heb zelf nu als voorbeeld gewoon de installeerbare versie gepakt op moment van schrijven "stunnel-4.54-installer.exe"

Deze installeer je en start je op, misschien handig om meteen een "service install" te doen die zich ook in het rijtje bevind zodra je de PC opstart of herstart dit programma meteen meedraait.

In je taakbalk zie je een extra icoon van het programma verschijnen, klik daar met je linkermuis knop op.

Klik "Edit stunnel.conf"

En haal de ";" weg bij de volgende regels:

Code: [Selecteer] [gmail-smtp] client = yes accept = 127.0.0.1:25 connect = smtp.gmail.com:465

Deze configuratie is dat Stunnel een connectie om moet zetten van 127.0.0.1 (localhost) port 25 en moet verzenden naar smtp.gmail.com poort 465 het kan zijn dat je een virusscanner of zelfs een eigen server in de weg zit, dan moet je het zelf even wijzigen in zowel PDW als Stunnel.

Nu heb ik zelf geen complete herinstallatie gedaan dus misschien dat deze regels verwijderd zijn in de nieuwere versies, maar dan kun je deze regels zelf toevoegen.

Sla het bestand door met de muis op "bestand->opslaan" te klikken en daarna de editor af te sluiten.

En ik heb ook als voorbeeld Gmail gebruikt met als voorbeeld poort 465 om te verzenden, andere providers kunnen andere instellingen verwachten.

Daarna klik je weer op de icoon van Stunnel en dan klik je "Reload stunnel.conf" dan worden de gewijzigde instellingen geladen.

In PDW ga je naar "Options" en dan naar "SMTP/Email" vul je in de volgende velden wat achter # staat zijn opmerkingen:

Vink "enable email notifications" aan met

## port: 25

Setting: Filtered messages # Je moet natuurlijk nog even aangeven welke berichten je gemaild wil hebben in "filter->filter list"

## Mail settings:

SMTP Host: 127.0.0.1 #hiermee maakt PDW contact met Stunnel.
TO: voorwieisdit@bericht.xx # voorbeeld!!! het email adres waar het bericht naar toe moet
From: vanwieisdit@bericht.xx # voorbeeld!! het email adres waar vanaf verzonden word.

## Authentication:

Username: jeloginaam # bijvoorbeeld p2000ergens@gmail.c o m Password: Jewachtwoord # je wachtwoord.

Dit zou volgens mij voldoende moeten zijn om een test te doen, klik onder Monitor op het knopje "test"

En kijk of er foutmeldingen tevoorschijn komen, en natuurlijk of de verzonden testmail is ontvangen op het gewenste mail adres.

## PDW meldingen naar je Twitter (prive) (korte uitleg) PTF CN Tweet

Misschien ook leuk voor anderen 🥯

Ik gebruikte enige tijd een mail -> twitter gateway maar deze lag er de afgelopen dagen langere tijd uit.

Heb al eerder pogingen gewaagt, maar nu eindelijk resultaat met een simpele tool die eigenlijk ergens anders voor bedoelt is.

Ik heb hiervoor een aparte Twitter account aangemaakt en geheel afgeschermd alleen een paar vrienden/familie die mogen meekijken (op 2 handen te tellen)

Twitter is voor mij in ieder geval de ideale tool omdat ik dat zelf toch al gebruikt.

De tool die ik hiervoor heb misbruikt: PTF\_CN\_Tweet <u>http://www.prtgtoolsfamily.com/nl/downloads\_notifications.html</u> https://code.google.com/archive/p/prtg-addons/downloads

Deze word normaal eigenlijk gebruikt om status berichten van een netwerk monitor door te geven, maar ik gebruik(lees misbruik) hem voor PDW.

Overige command line tools had ik problemen om me te registeren bij mijn Twitter account, deze is de eerste die werkt.

Neem even snel de documentatie door.... 🥗

En download daarna PTF\_CN\_Tweet. Pak het bestand uit! Naar X:\verzonnenmapje\

Start het programma via cmd: X:\verzonnenmapje\Tweet.exe Als het goed is word er gevraagd om in te loggen (gebruik hiervoor wel het aparte twitter account).

Mocht dat niet zo zijn, doe het nog 1 keer met X:\verzonnenmapje\Tweet.exe -r

Hiermee verkrijg je de Oauth(orisatie) van twitter voor elkaar.

In PDW zet je onder "Filter--> Filter Options" en dan onder "Enable command line"

X:\verzonnenmapje\Tweet.exe

En onder arguments: -a=!!JEAANGEMAAKTETWITTERACCOUNTNAAM!! -t="%2" "%7" "%8"

Dus achter "-a=" het te gebruiken accountnaam, en achter "-t=" mag je zelf weten welke opties je uit PDW gebruikt.

Sinds gisteren een P2000 Telegram kanaal begonnen, meldingen worden rechtstreeks vanuit PDW geplaatst.

https://telegram.me/P2000Groningen

De Software daarvoor is te vinden op <u>http://prtgtoolsfamily.com/downloads/notifications</u>

PDW naar Telegram

Sinds gisteren een P2000 Telegram kanaal begonnen, meldingen worden rechtstreeks vanuit PDW geplaatst.

https://telegram.me/P2000Groningen

De Software daarvoor is te vinden op <u>http://prtgtoolsfamily.com/downloads/notifications</u>